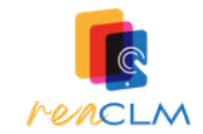

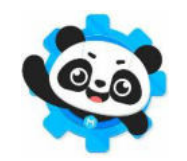

Algunas orientaciones para la programación con mBlock y mBot2

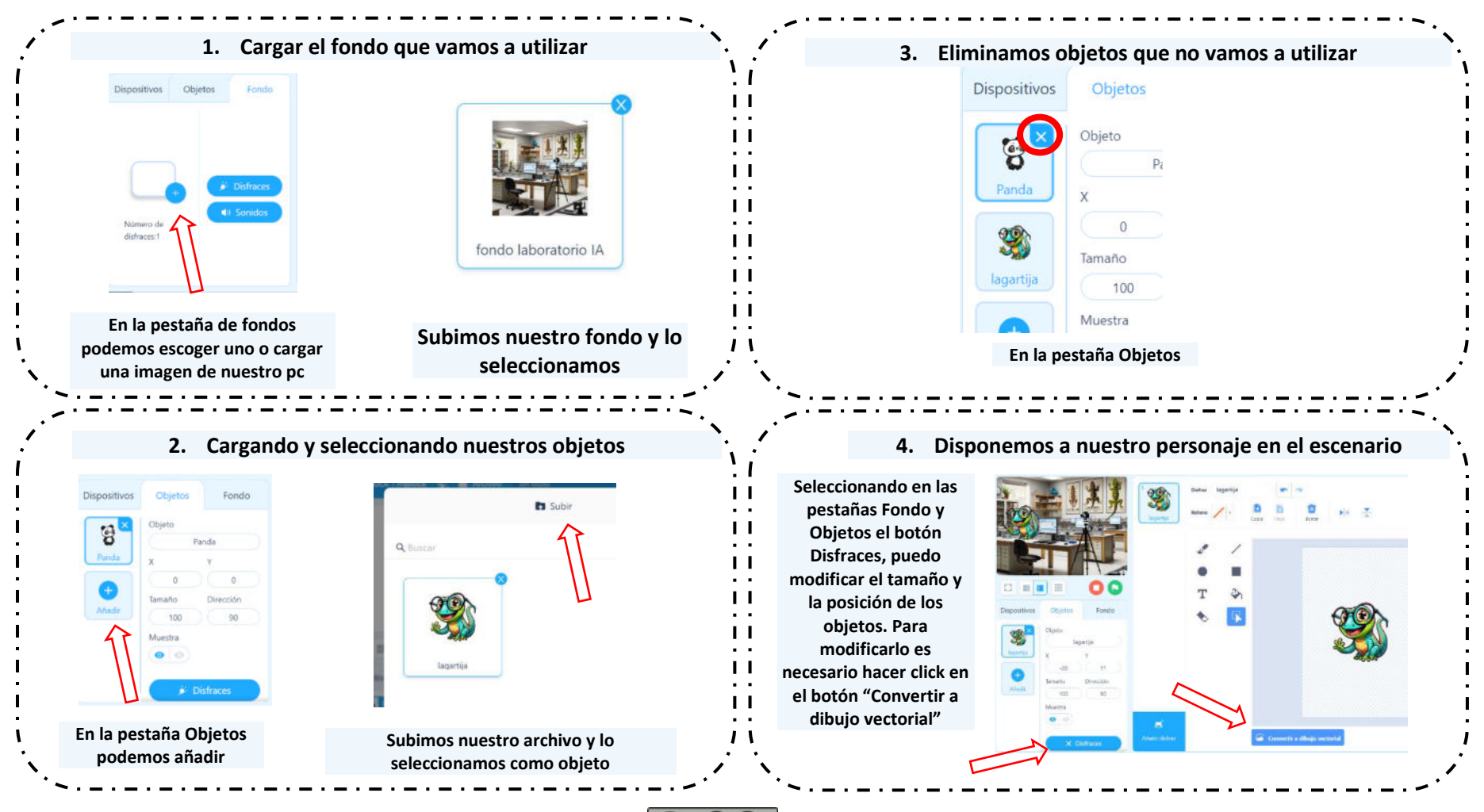

¡A esa lagartija la conozco! REACLM Consejería de Educación, Cultura y Deportes de Castilla-La Mancha) se encuentra bajo una Licencia Creative Commons Atribución-CompartirIgual 4.0 España. Imágenes obtenidas de mblock.makeblock.com

()

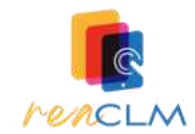

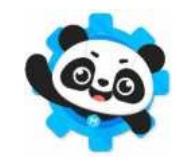

Algunas orientaciones para la programación con mBlock y mBot2. Preparación del robot.

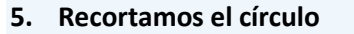

6. Desmontamos la rueda y pegamos el círculo

Recortamos la rueda con los reptiles y recortamos también el círculo negro de su interior

Con ayuda del destornillador que viene con el mBot2 podemos quitar con facilidad la rueda **izquierda** del mBot2. Le damos la vuelta al robot y fijamos el círculo con cinta

adhesiva

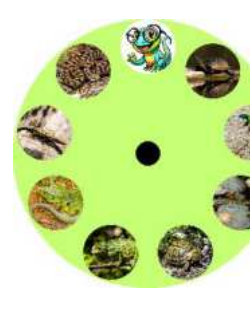

7. Volvemos a montar la rueda

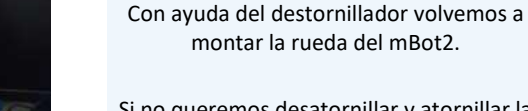

Si no queremos desatornillar y atornillar la rueda, también se le puede hacer un corte al círculo de reptiles para poder pegarlo al robot sin desmontarlo

## 8. Añadimos la flecha a la rueda

Añadimos a la rueda del mBot2 la flecha que señala al animal.

Puede hacerse de cartulina, goma eva adhesiva o cualquier material que se pueda fijar con facilidad a la rueda

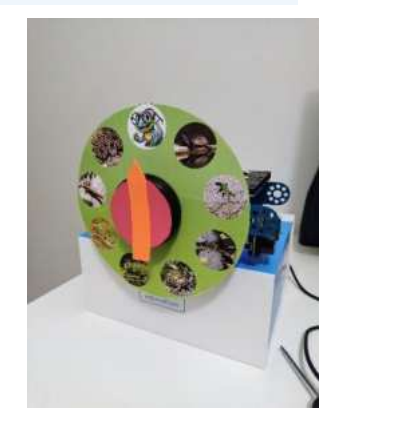

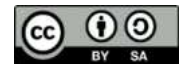

¡A esa lagartija la conozco! REACLM Consejería de Educación, Cultura y Deportes de Castilla-La Mancha) se encuentra bajo una Licencia Creative Commons Atribución-Compartirlgual 4.0 España. Imágenes obtenidas de mblock.makeblock.com

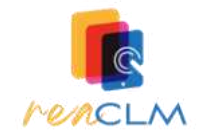

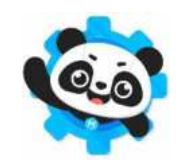

Algunas orientaciones para la programación con mBlock y mBot2

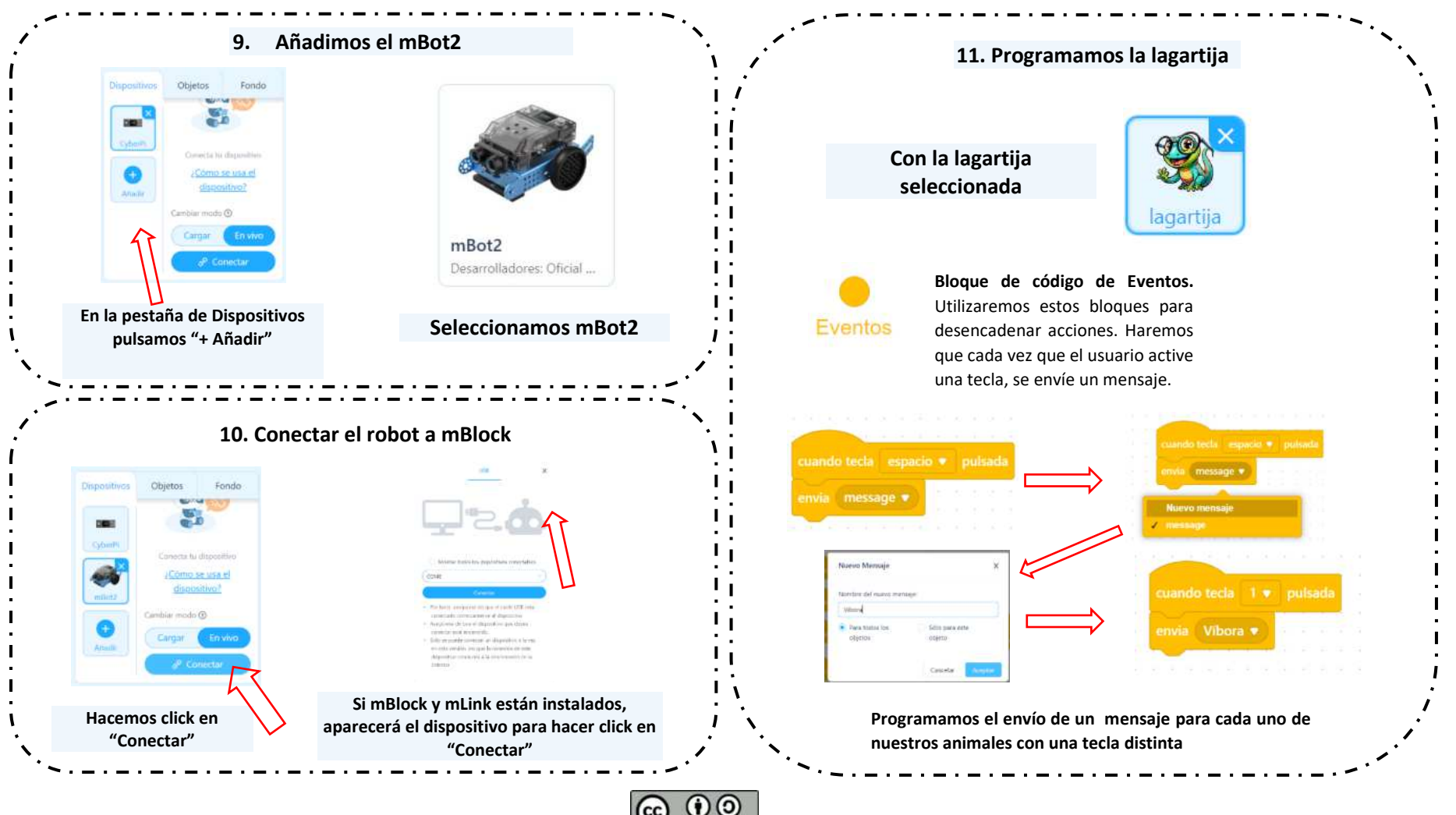

¡A esa lagartija la conozco! REACLM Consejería de Educación, Cultura y Deportes de Castilla-La Mancha) se encuentra bajo una Licencia Creative Commons Atribución-CompartirIgual 4.0 España. Imágenes obtenidas de mblock.makeblock.com

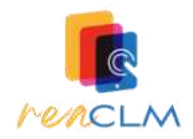

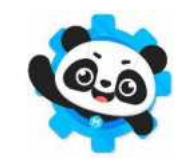

Algunas orientaciones para la programación con mBlock y mBot2.

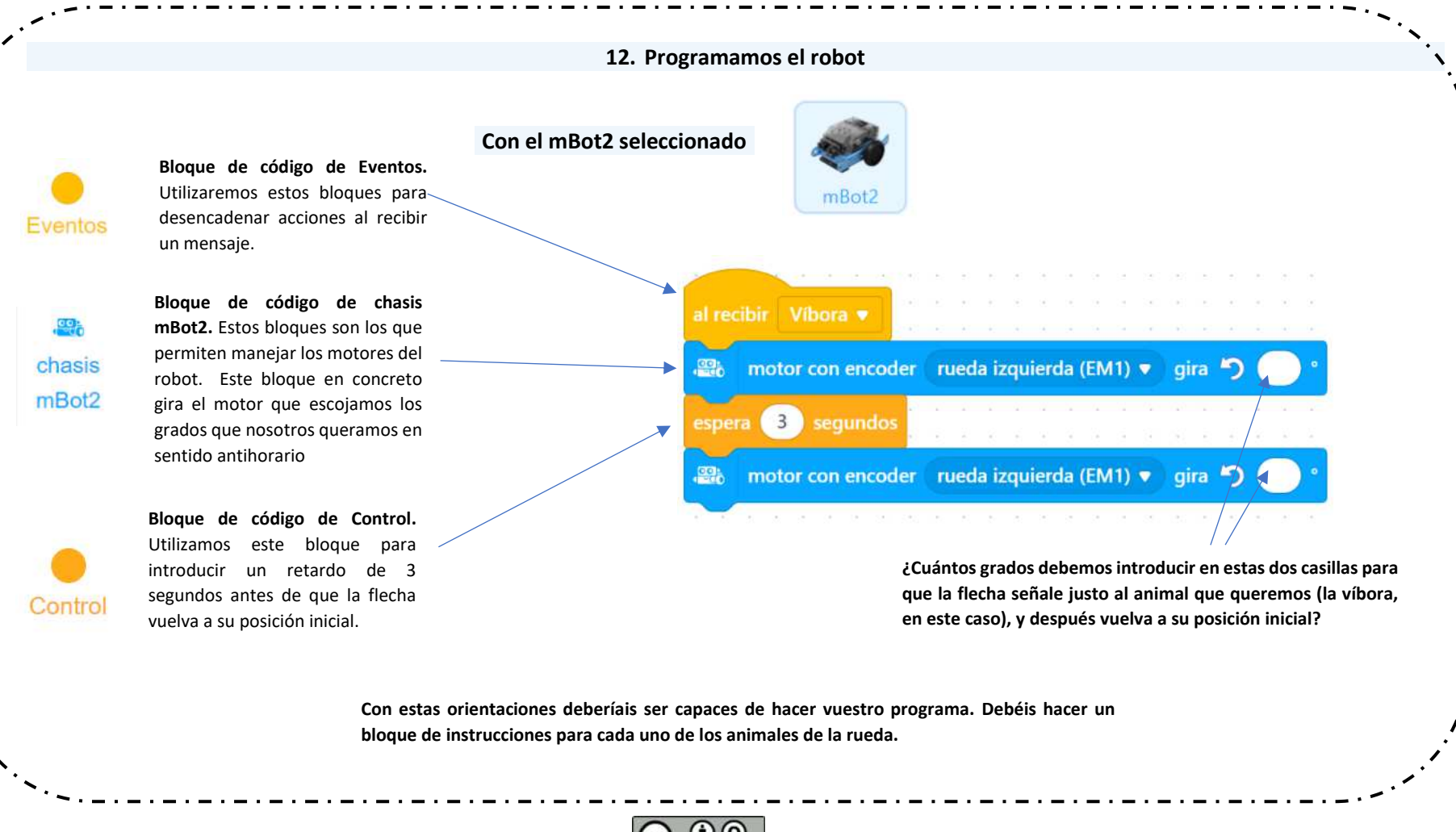

BY SA

¡A esa lagartija la conozco! REACLM Consejería de Educación, Cultura y Deportes de Castilla-La Mancha) se encuentra bajo una Licencia Creative Commons Atribución-CompartirIgual 4.0 España. Imágenes obtenidas de mblock.makeblock.com